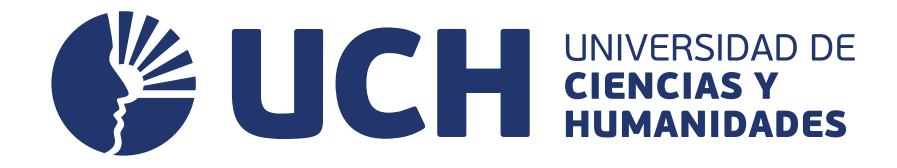

#### Matrícula en línea

# Cursos de Nivelación *Prano* 2025-0

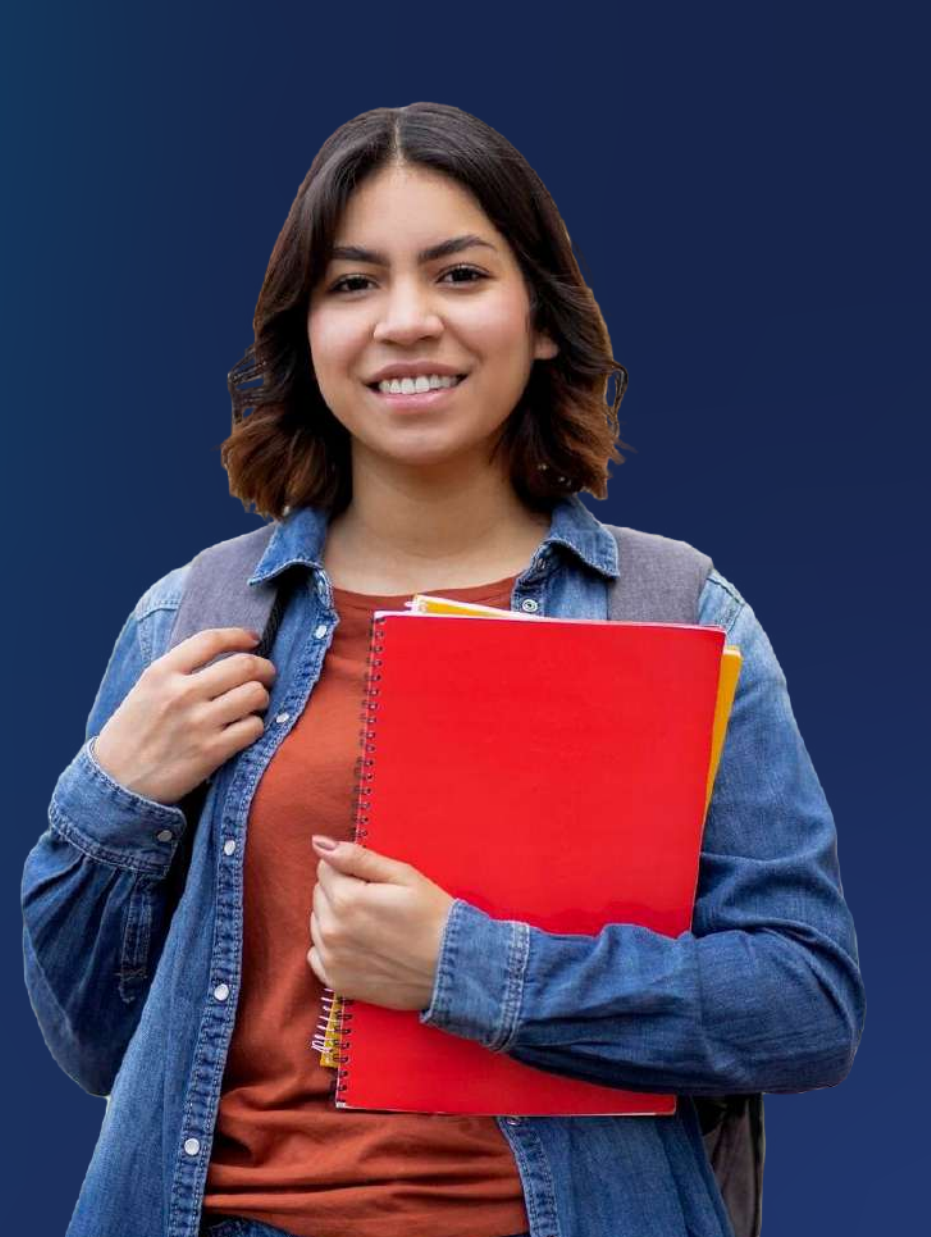

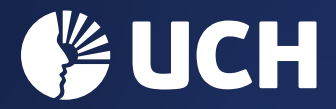

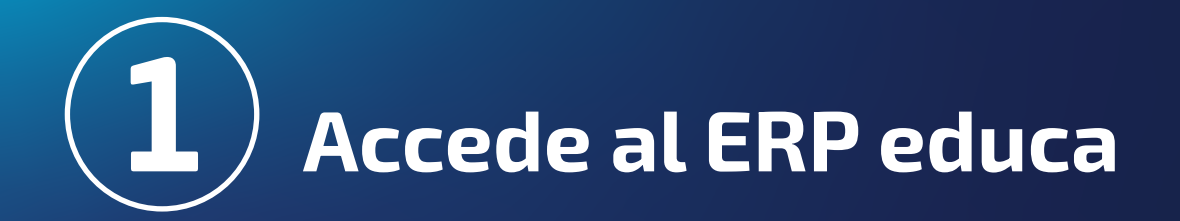

Para asignar el curso en el ERP del estudiante, es necesario que previamente realices el **pago por derecho de matrícula**.

Abre el navegador web **Mozilla Firefox** y digita la siguiente dirección:

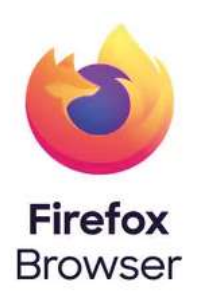

#### http://erpeduca.uch.edu.pe

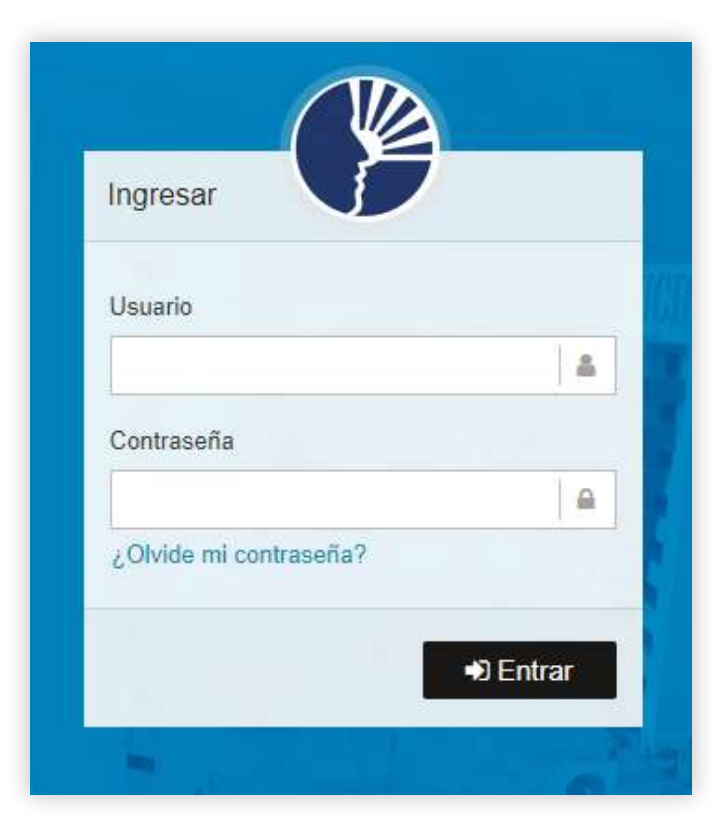

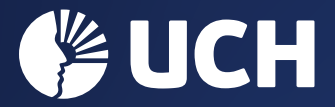

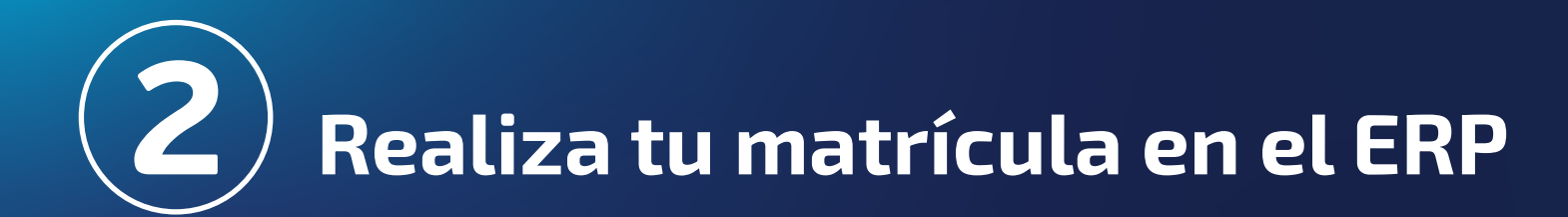

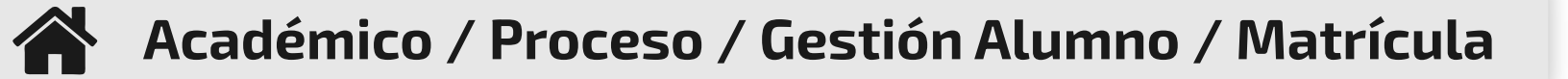

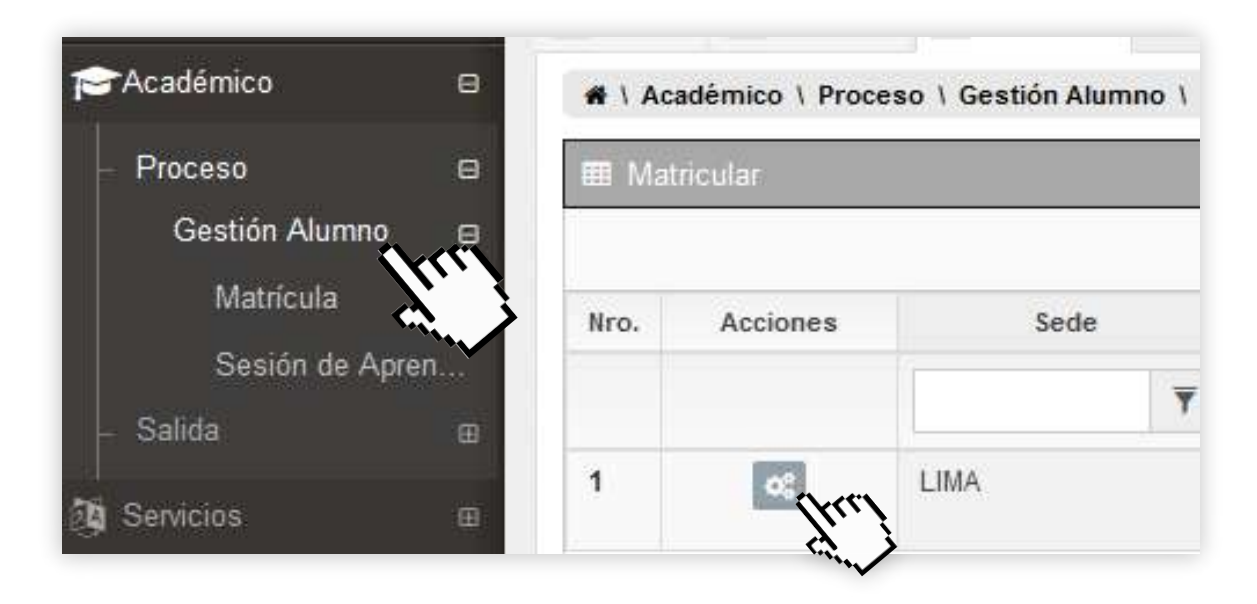

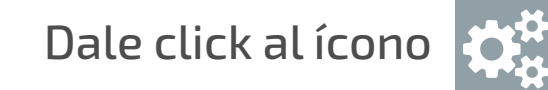

#### ✓ En Tipo de matrícula selecciona REGULAR.

| Tipo de matricula | REGULAR                               | • 0                                           |
|-------------------|---------------------------------------|-----------------------------------------------|
| Semestre          | 201901                                | * ] (]                                        |
| Sede              | LIMA                                  |                                               |
|                   | Tipo de matricula<br>Semestre<br>Sede | Tipo de matricula<br>Semestre<br>Sede<br>LIMA |

Registra el horario elegido y da clic en **Turno** 

luego selecciona 🖺 Grabar

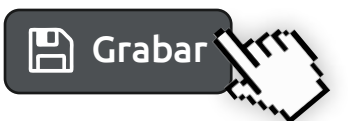

| Cursos Disponibles |        |            |      |          |               |     |      |
|--------------------|--------|------------|------|----------|---------------|-----|------|
| Ciclo              | Código | Curso      | Тіро | Créditos | Mod-Tur-Secc  | Vez | Cap. |
| 01                 | TUT001 | TUTORÍA I  | T1   | 0        | Seleccionar 🔻 | 1   | Q    |
| 02                 | TUT002 | TUTORÍA II | T2   | 0        | Seleccionar 💌 | 1   | Q    |
| Total Créditos     |        | 0          | Ci   | ursos    | 2             |     |      |

### Confirma tu matrícula dando clic en Continuar (Kr)

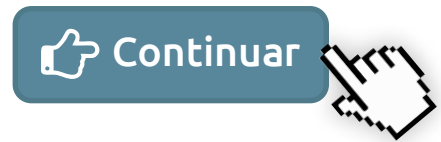

| Código                                                                         | Curso      | Créditos | Autofinanciado     |  |  |  |  |  |
|--------------------------------------------------------------------------------|------------|----------|--------------------|--|--|--|--|--|
| TUT002                                                                         | TUTORÍA II | 0        | NO                 |  |  |  |  |  |
| Total Créditos 0<br>Total Créditos Autofinanciados 0<br>Créditos Adicionales 0 |            |          |                    |  |  |  |  |  |
| Para proseguir con la matrícula presione Continuar                             |            |          |                    |  |  |  |  |  |
|                                                                                |            |          |                    |  |  |  |  |  |
|                                                                                |            |          | Continuar Ø Cerrar |  |  |  |  |  |

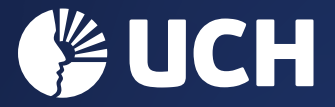

## Ratifica tu matrícula dándole clik en SÍ

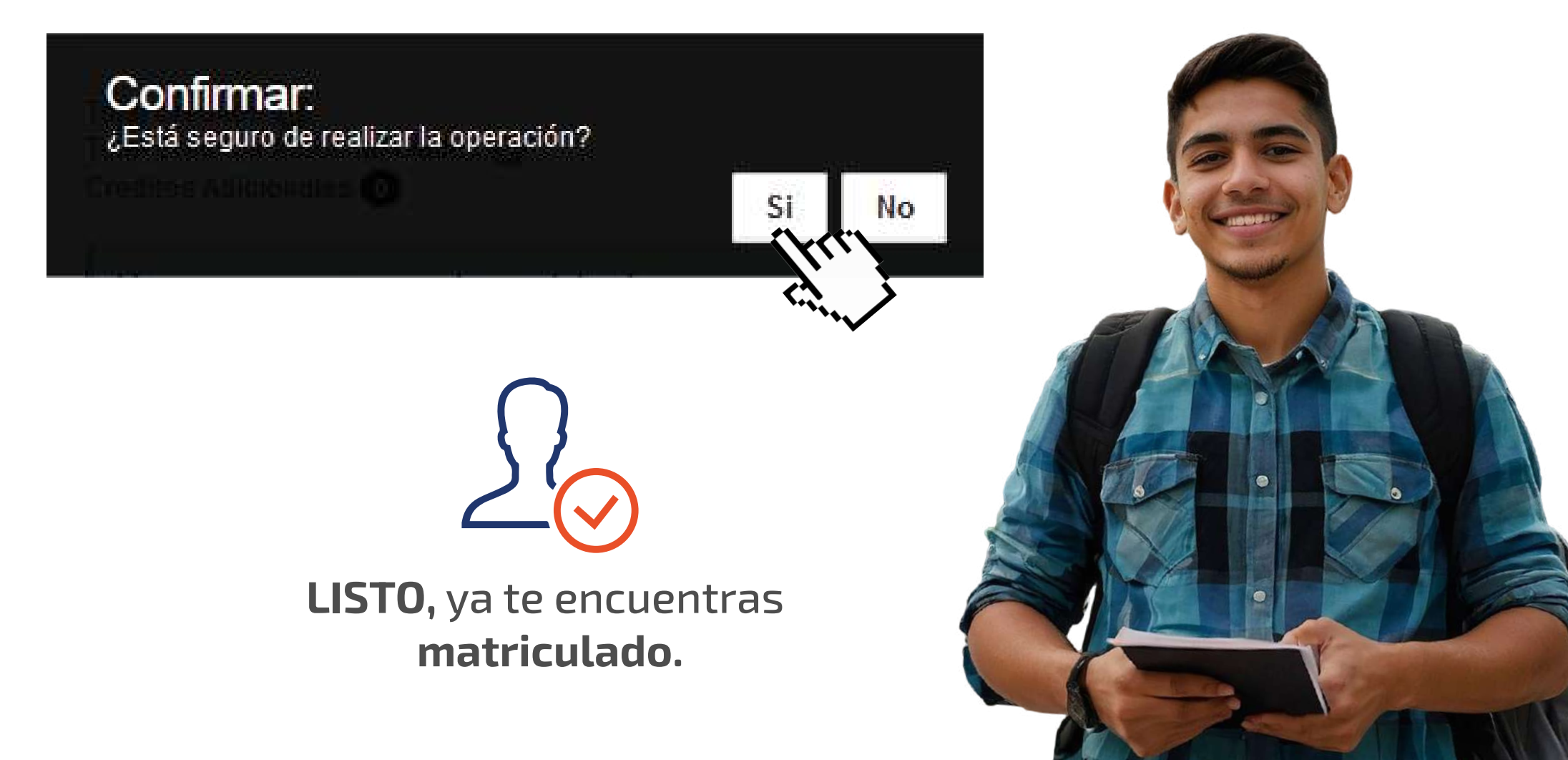